|                                        |                                                                                                    | ella gro                                                                                                    |
|----------------------------------------|----------------------------------------------------------------------------------------------------|----------------------------------------------------------------------------------------------------|
|                                        | dans SAP Bu                                                                                                    | Isiness Network                                                                                                    |
| Les feu<br>créées<br>Busines<br>une fa | ailles de prestations (SES) sont<br>s automatiquement dans SAP<br>ss Network lorsque vous créez<br>cture (et sont envoyées à Elia<br>pour approbation).                                                             | <ul> <li>Vous trouverez vos SES directement dans votre mailbox ou vous pouvez y accéder via le PO original sur lequel la SES se base. Les utilisateurs disposant d'un compte « Enterprise » peuvent trouver les SES sur le portail sous l'onglet « fulfilment ».</li> <li>Pour accéder aux SES via votre PO, vous devez d'abord trouver le PO dans votre mailbox.</li> </ul> |
| Accé                                   | dez au compte                                                                                                    | Click Process order                                                                                                    |
|                                        | Supplier Login                                                                                                    |                                                                                                    |
|                                        |                                                                                                    |                                                                                                    |
|                                        | User Name                                                                                                    |                                                                                                    |
|                                        | Password                                                                                                    | Une fois connecté(e) au portail SAP Busi-                                                                                                    |
|                                        | Login                                                                                                    | ness Network, vous serez immédiate-                                                                                                    |
|                                        | Forgot Username or Password                                                                                                    | ment redirigé(e) vers le PO                                                                                                    |
|                                        |                                                                                                    | (éventuellement confirmé).                                                                                                    |
|                                        |                                                                                                    | Cliquez sur le numéro de la SES.                                                                                                    |
| Pu<br>(Pa<br>OC<br>An<br>Ve<br>Su      | rchase Order<br>artially Serviced)<br>J48155414<br>nount: 200,000.00 EUR<br>rsion: 1<br>pplier Order Number:<br>Routing Status: Sent<br>External Document Type: Simplified PO (ZL)<br>Related Documents: 1000870687 | Scroll                                                                                                    |
|                                        | Service Sheet: 1000870687                                                                                                    |                                                                                                    |
|                                        |                                                                                                    | <ol> <li>Vérifiez le nombre d'heures prestées, le<br/>prix unitaire et la description.</li> <li>Si une facture n'a pas encore été créée,<br/>vous pouvez le faire maintenant.</li> </ol>                                                                                                    |
| ervice Entry Sheet                     | Lines                                                                                                    | Show Item Details                                                                                                    |
| Line # Type<br>• 00001                 | Service # / Description                                                                                                    | Line Type Contract # Oty (Unit) Unit Price Subtotal                                                                                                    |
| 10 Service                             | Test CA ACC                                                                                                    | Planned 2.000 (STD) 1.000.00 EUR 2.000.00 EUR Details                                                                                                    |
|                                        | Test subline                                                                                                    | Service Entry Summary                                                                                                    |
| 2                                      |                                                                                                    | Subtotal: 2,000.00 EUR                                                                                                    |
|                                        |                                                                                                    |                                                                                                    |

SES qui ont déjà été approuvées.

Si vous créez une facture pour un PO relatif à des prestations, une SES sera automatiquement envoyée à Elia pour approbation. Vous recevrez une notification de l'approbation ou du rejet de la SES.

Si votre SES est incorrecte en raison d'une erreur lors de la création de la facture, veuillez vous adresser à votre contact technique ou administratif, mentionné sur le PO.

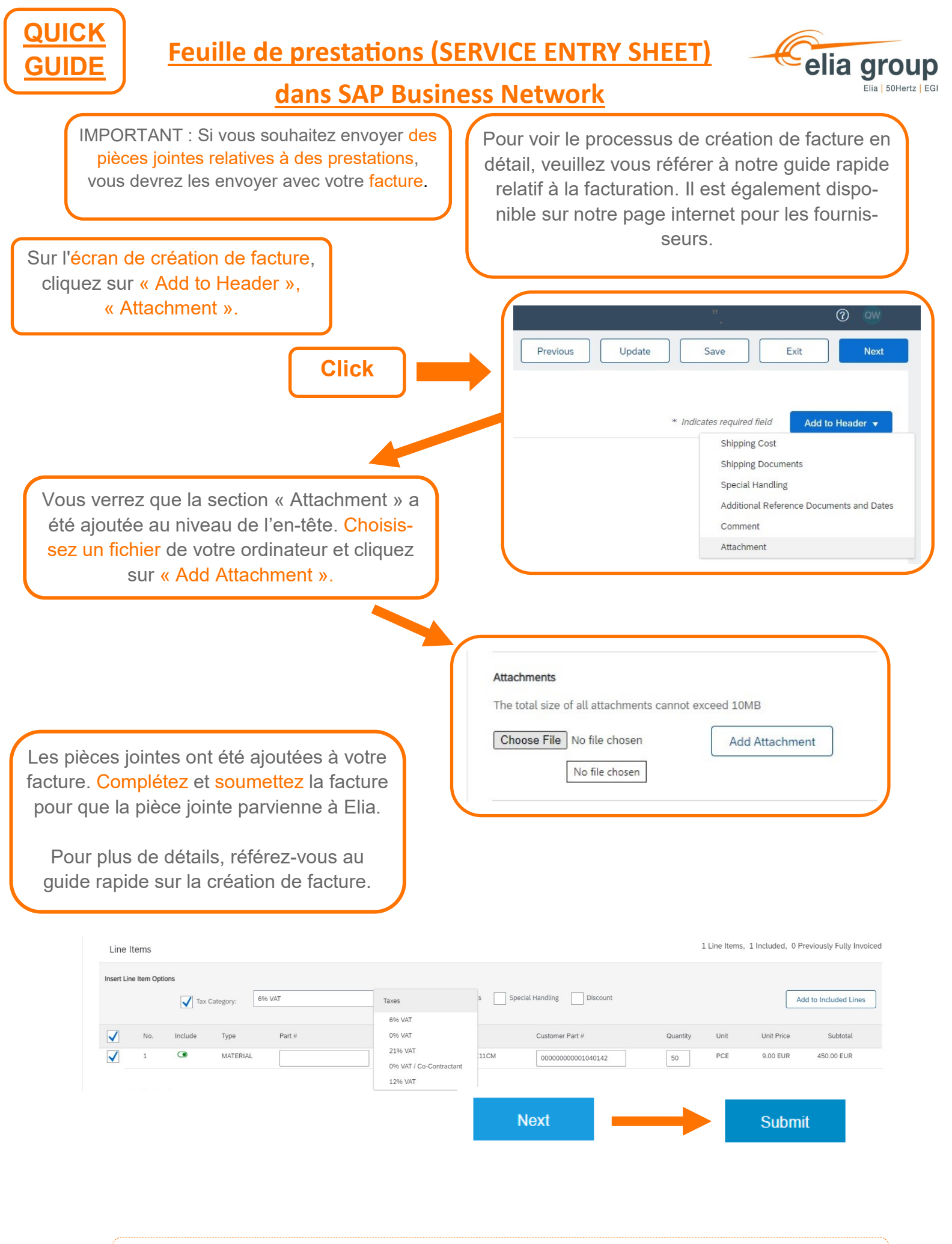

Si vous avez besoin de plus de détails (confirmations de commande, facture non liée à un PO, etc.), veuillez vous référer à la documentation disponible sur Ariba Network.